# ネット出願の手引き

2026年度入試に対応(2025年9月~2026年3月実施)

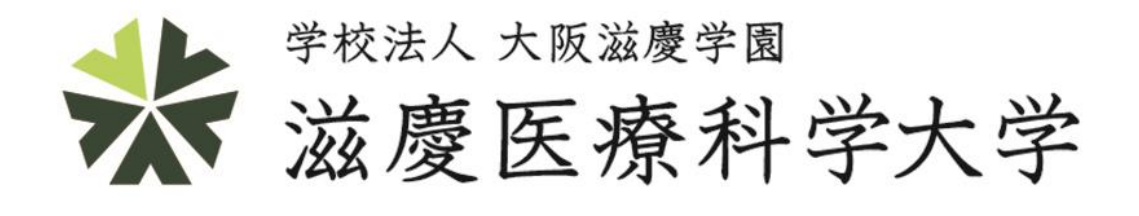

# <mark>ネット出願完了までの流れ</mark>

### 1.出願登録

ホームページ「ネット出願」から専用ページにアクセスし、 出願内容の選択・受験者情報の入力・その他情報(※)の入力を行ってください。

※その他情報の内容は、①志望理由、②入学後の学修目標、③卒業後の目標等の3項目です。 3項目をまとめて「志望理由書」として扱うので、総合型選抜入試・指定校推薦選抜入試・ 編入学試験を選択した場合は全て記入が必要です。その他の入試制度に出願する場合は、 その他情報は3項目とも入力不要です。(入力フォームが表示されません)

# 2.お支払い

受験料をクレジットカードかご指定のコンビニエンスストアでお支払いください。 お支払い方法はネット出願中にご自身で選択可能です。 ※総合型選抜入試受験料全額免除のためお支払方法の選択画面が表示されません。

# 3.必要書類の郵送

出願に必要な書類を出願期間中(必着)に簡易書留で送付してください。 送付先:〒532-0003大阪市淀川区宮原1-2-8 滋慶医療科学大学 入試事務局 宛

## 4.試験日に受験

受験票は、WEB上で発行しています。試験日にはスマホ等によりWEB受験票の画面を受付で呈示していただくか、 WEB受験票の画面をプリントアウトし当日ご持参のうえ受付で呈示してください。

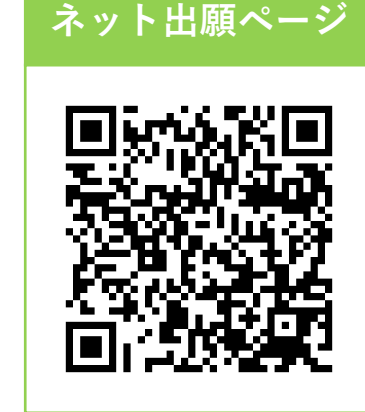

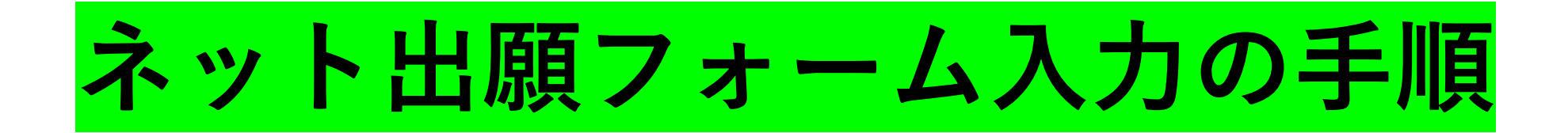

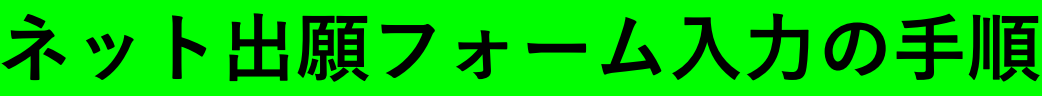

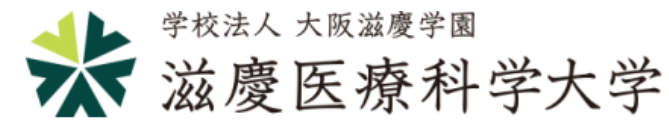

#### ネット出願

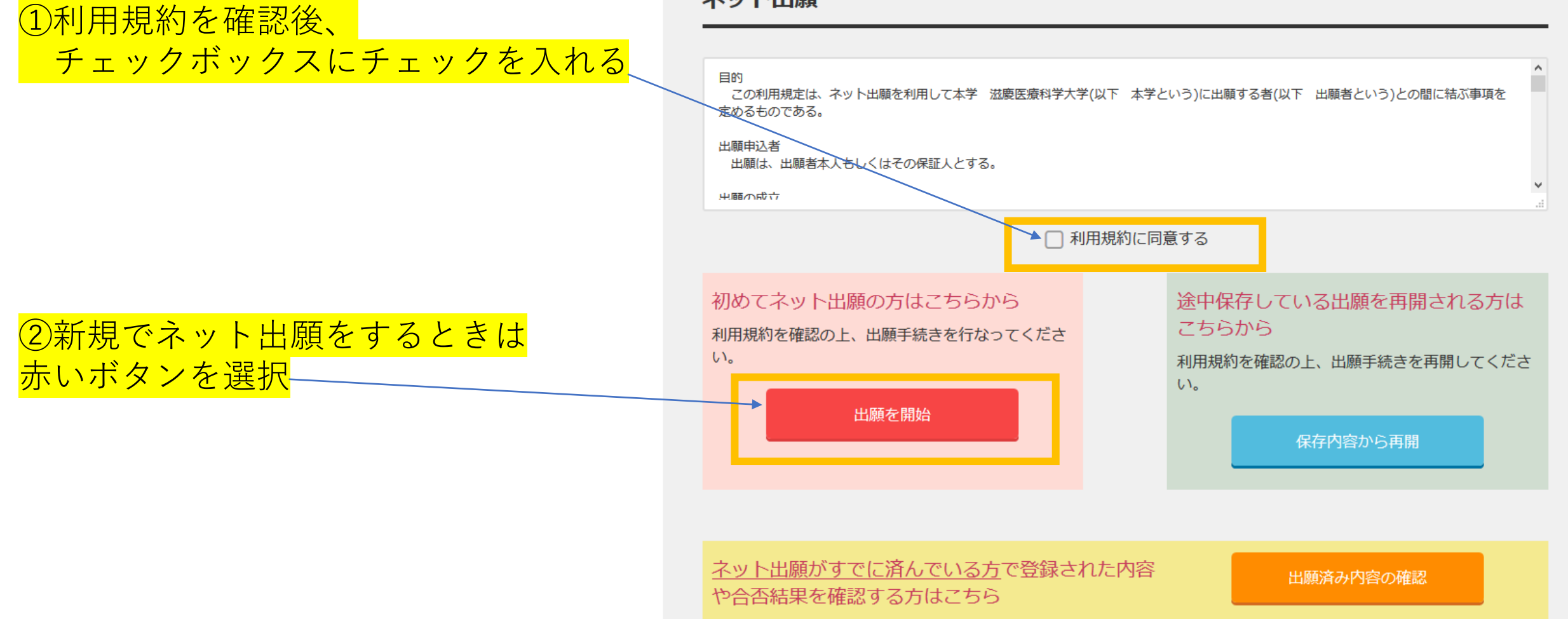

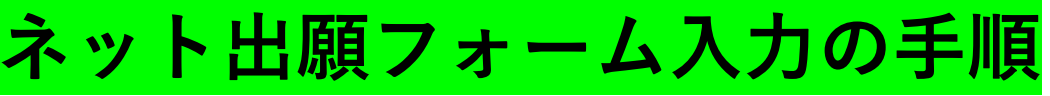

該当する項目をそれぞれ選択

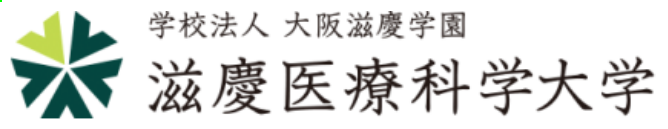

# ネット出願内容の選択

| <ul> <li>⑦ 出願内容</li> <li>の選択</li> </ul> | □ 受験者情報<br>の入力 → □ その他情報<br>の入力 → □ 入学遅考料<br>の払込方法の選択 → □ 入力内容<br>の確認 → □ 出願完了 |
|-----------------------------------------|--------------------------------------------------------------------------------|
| 出願内容                                    |                                                                                |
| 志望学部・学科 20万                             | 医療科学部 臨床工学科                                                                    |
| 志望学部・学科                                 | 医療科学部 臨床工学科                                                                    |
| 入試区分 20項                                | 総合型選抜                                                                          |
| 併願区分 必須                                 | ○専願                                                                            |
| 選考日 國                                   | 選択してください 🗸                                                                     |
| これ以降のページではブラ                            | ザの戻るボタンを押さないでください。                                                             |
|                                         | 戻る次へ                                                                           |

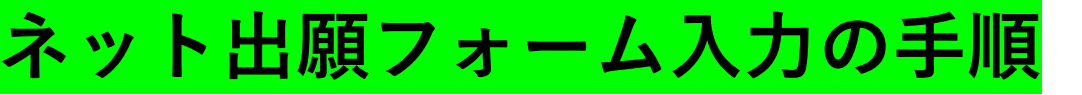

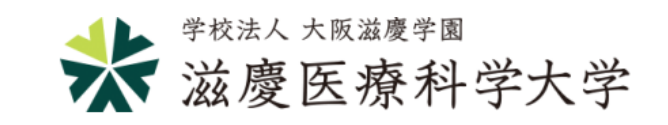

### 受験者情報の入力

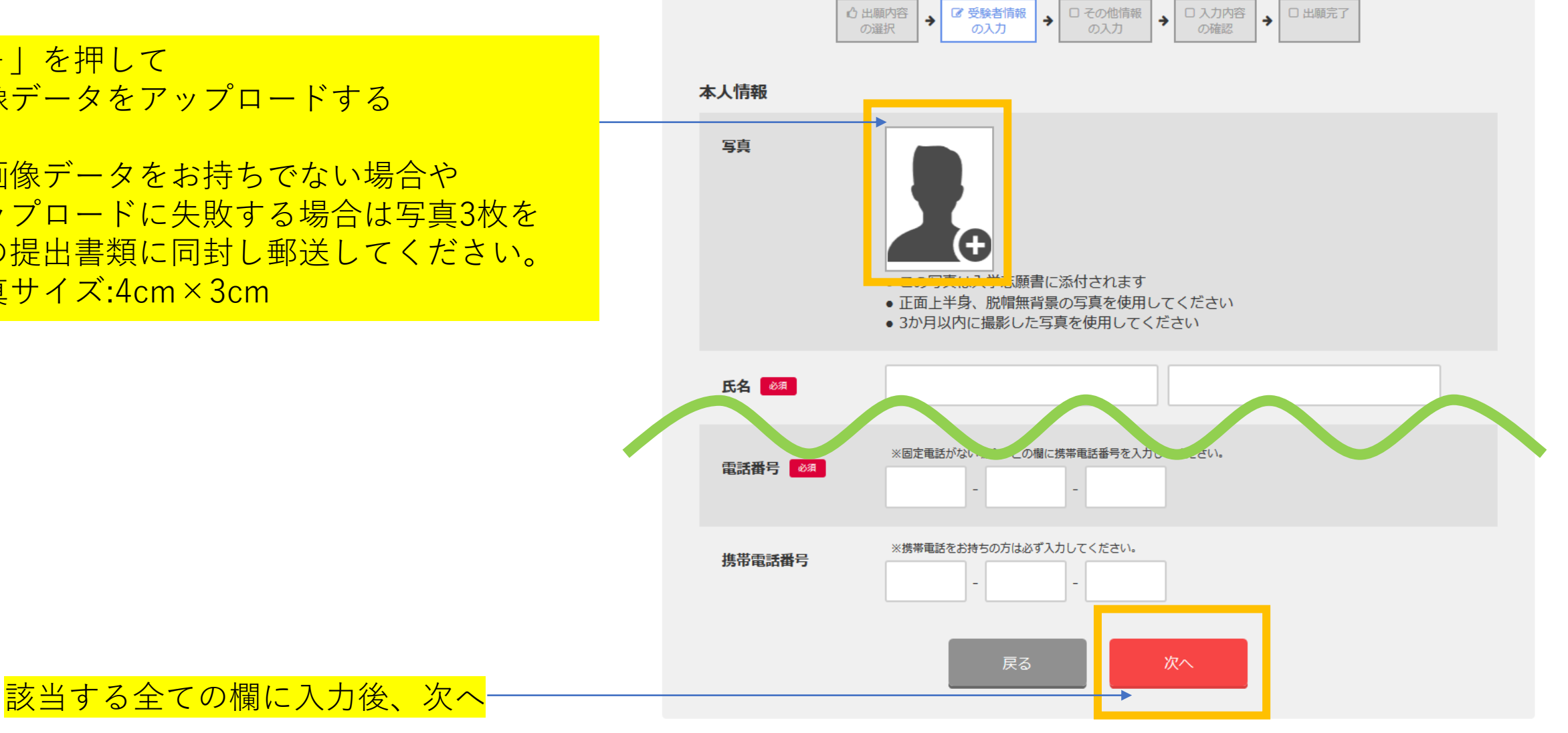

「+|を押して 画像データをアップロードする

※画像データをお持ちでない場合や アップロードに失敗する場合は写真3枚を 他の提出書類に同封し郵送してください。 写真サイズ:4cm×3cm

ネット出願フォーム入力の手順

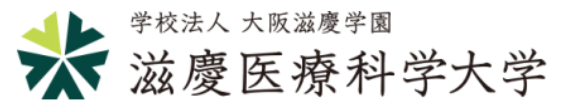

総合型選抜入試、指定校推薦選抜入試、編入学試 験に出願をする際は、3項目とも入力。 ※この3項目を「志望理由書」として扱います。

上記以外の入試種別に出願をする際は、 こちらの画面は表示されません。

入力中に一時保存が可能です。
 復元するための「途中保存番号」が表示されるので
 スクリーンショットを撮る等、番号を忘れないよう
 にご注意ください。
 ※前の画面で入力したメールアドレスに自動で
 通知メールが送られますが迷惑メールフィルタ等の影響で届かない場合があります。)

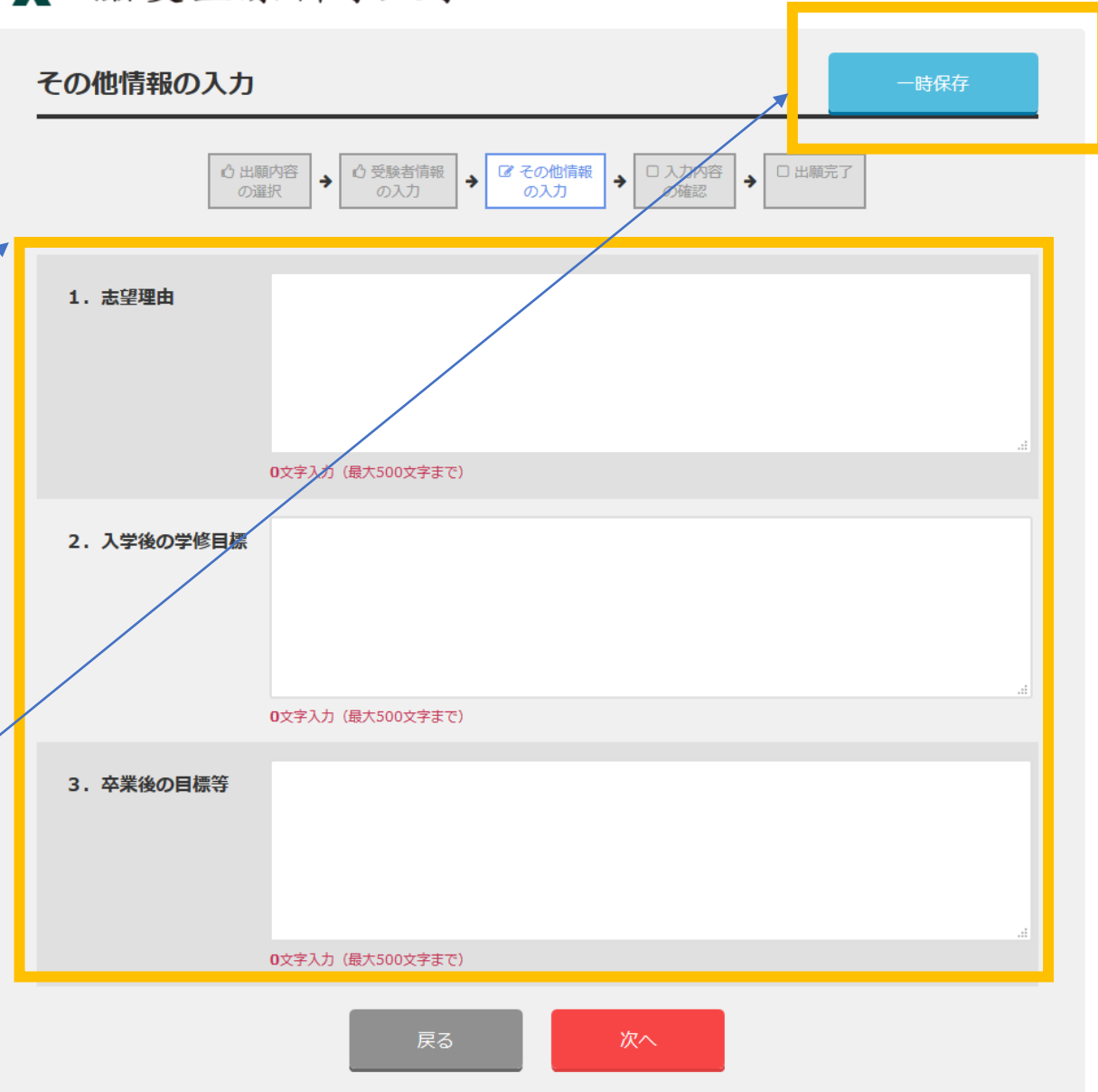

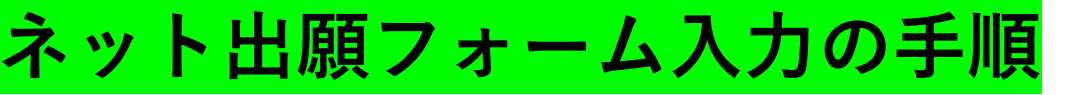

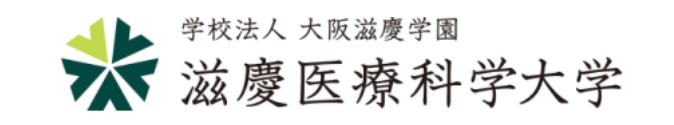

### 入力内容の確認

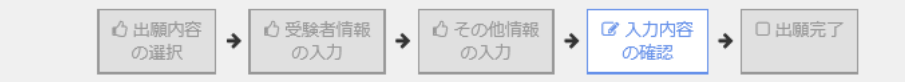

以下の内容で出願します。内容を確認して、よろしければ「出願する」ボタンをおしてください。

#### 出願内容

| 志望学部・学科 | 医療科学部 臨床工学科   |
|---------|---------------|
| 入試区分    | 総合型選抜         |
| 併願区分    | 専願            |
| 選考日     | 2025年9月14日(日) |

#### 本人情報

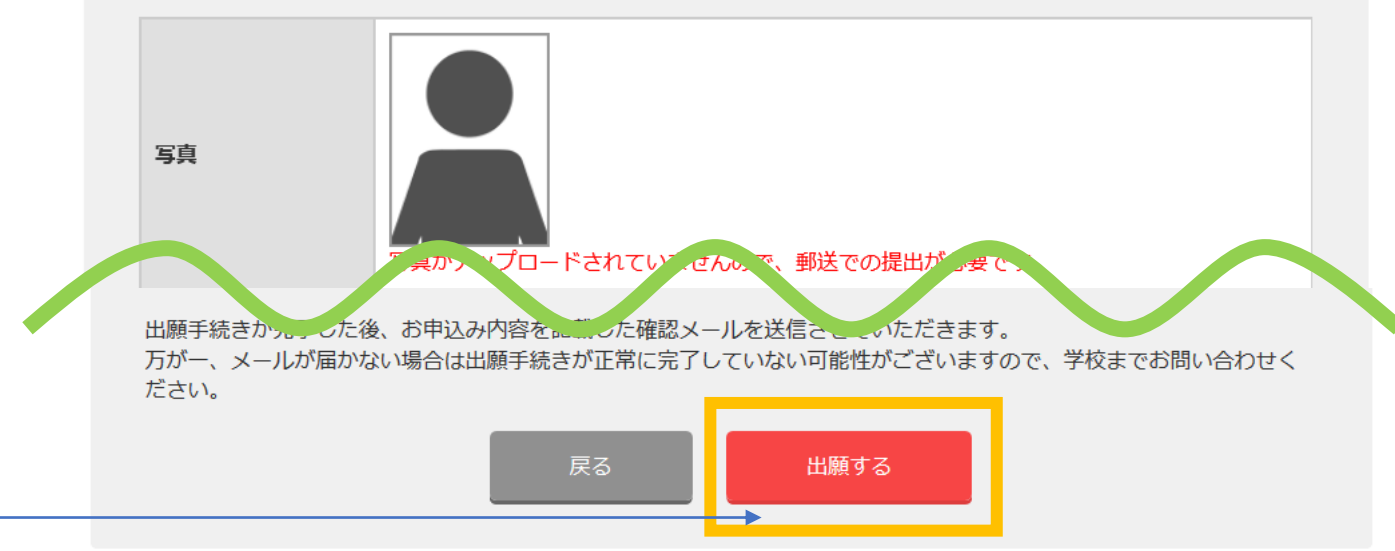

入力内容をよく確認の上、「出願する」を押す

ネット出願フォーム入力の手順

合否結果確認等で必要になるので 必ず記号と番号を記録に残す

※自動で送られる出願完了メールにも 記載されています。 メールが届かない場合は 電話もしくはLINEでご連絡ください。

大学事務局で出願内容を確認後、 登録メールアドレスに WEB受験票をお送りします。 入試当日に受付で提示が必要のため 試験前日になっても届かない場合は 電話もしくはLINEでご連絡ください。

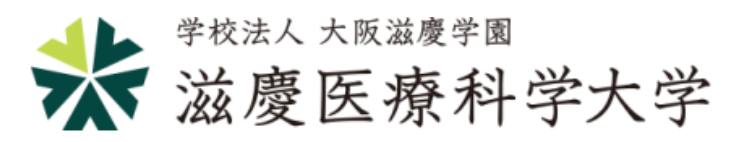

### 出願完了

番号

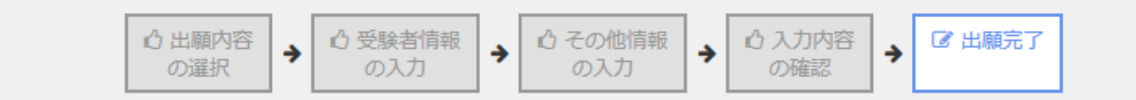

### 学校へのお問い合わせ

ネットエントリー JMP20250001

出願が完了しました。お申込み内容を記載した確認メールを送信させていただきます。

万が一、メールが届かない場合は出願手続きが正常に完了していない可能性がございますので、大学事務局までお問い合 わせください。

#### 滋慶医療科学大学

〒532-0003 大阪市淀川区宮原1-2-8 TEL:06-6394-1617 LINE: https://page.line.me/643dohlg

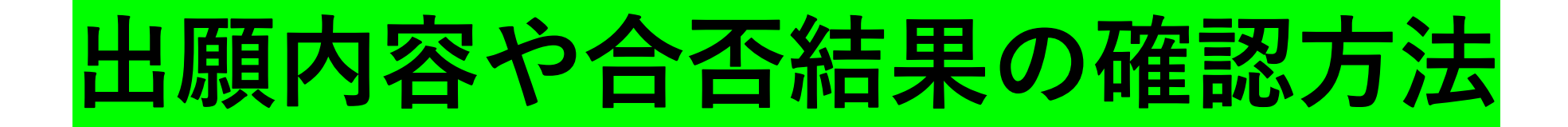

# 出願内容や合否結果の確認方法

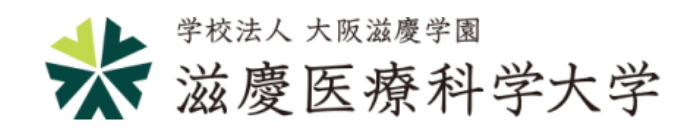

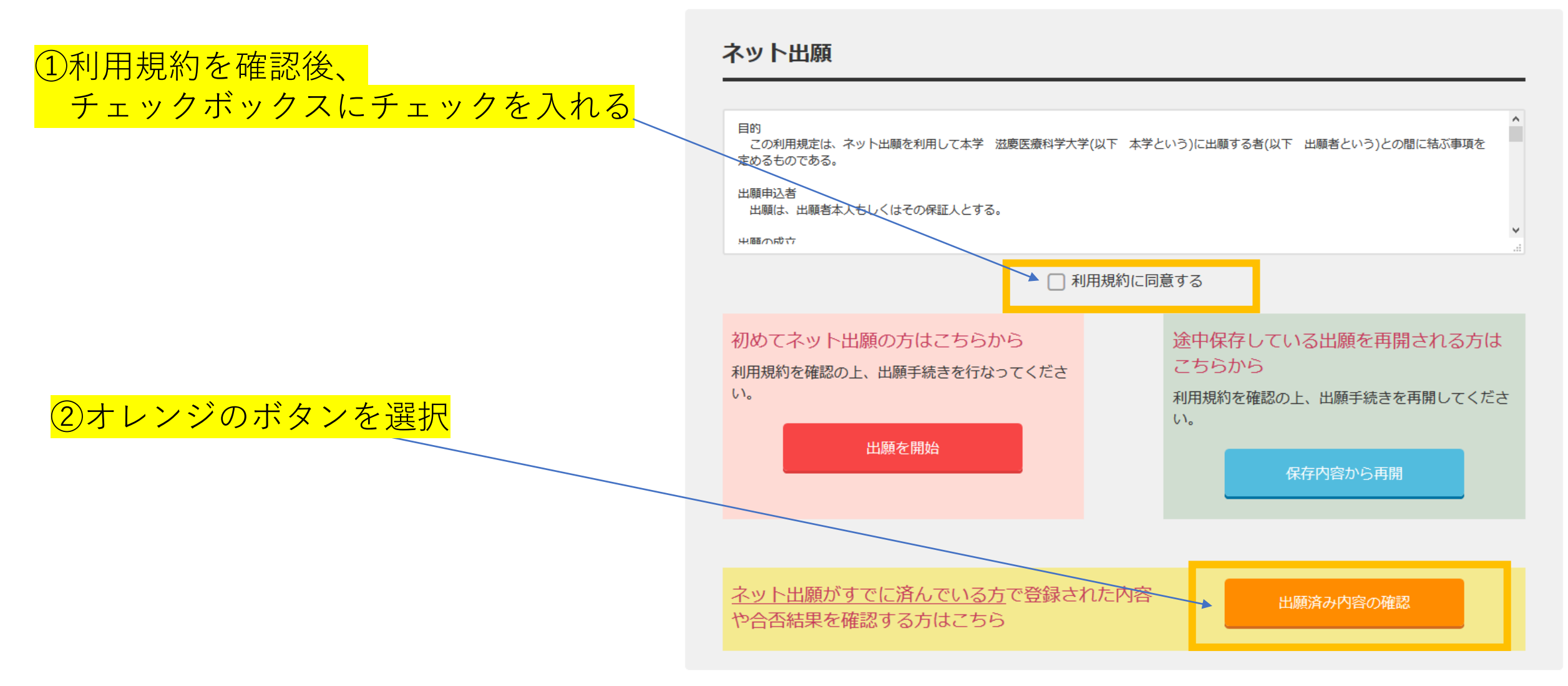

出願内容や合否結果の確認方法

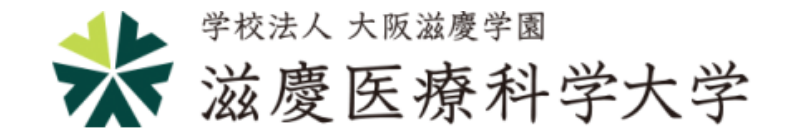

# ネット出願 出願済み内容の確認

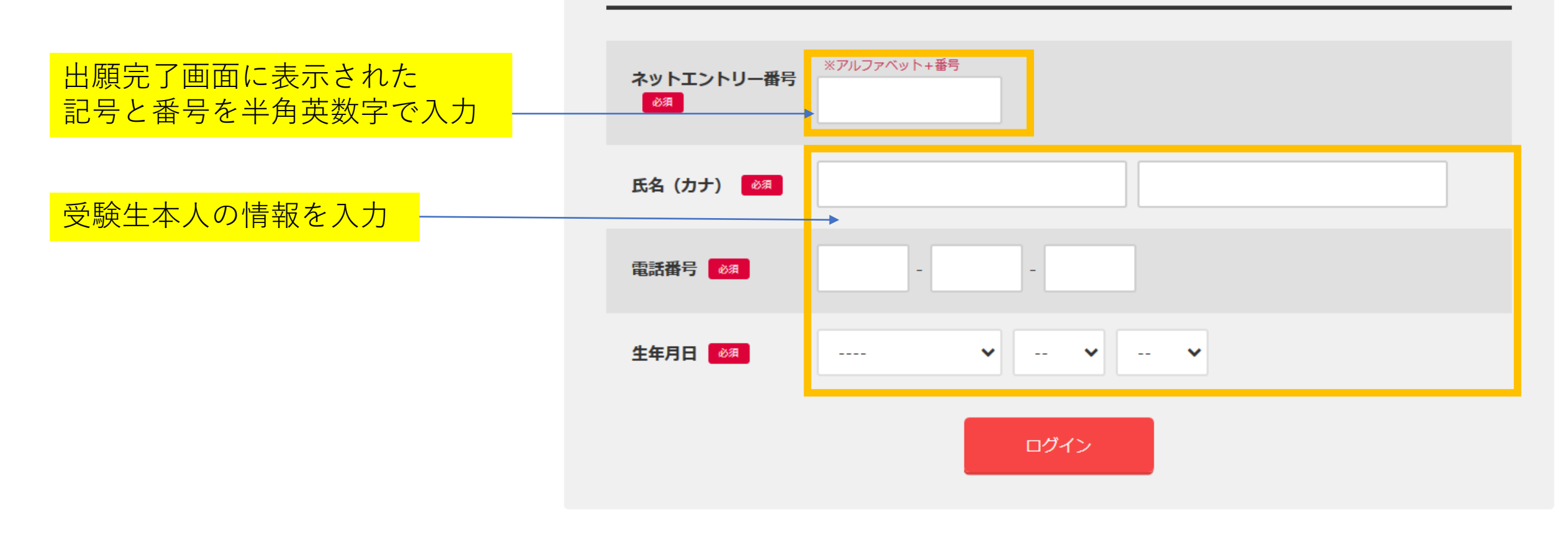

# 出願内容や合否結果の確認方法

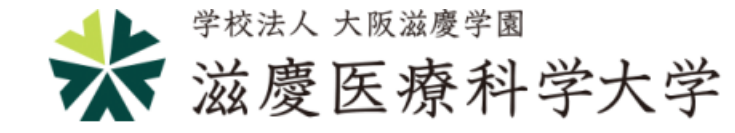

|                                     | ネット出願出         | 順済み内容の確認                                                  | ログアウト |
|-------------------------------------|----------------|-----------------------------------------------------------|-------|
| 入試事務局が提出を確認でき次第、                    |                |                                                           |       |
| チェックをつけます。郵送のタイ<br>ミング等の都合で、確認まで時間  | ネットエントリー<br>番号 | JMP20250001                                               |       |
| を要する場合があります。<br>                    | 書類提出状況         | 下記の書類の提出が確認できています。<br>チェックのない書類のご用意をお願いします。<br>□ 写真 □ 調査書 |       |
|                                     |                |                                                           |       |
|                                     | 出願内容の選択        | 参照 編集 2024年9月11日0時00分まで修正できます。                            |       |
|                                     | 出願者情報の入力       | 参照 編集 2024年9月11日0時00分まで修正できます。                            |       |
| 出願期間内は入力内容を編集できます                   | その他情報の入力       | <u>参照 編集</u> 2024年9月11日0時00分まで修正できます。                     |       |
|                                     | 合否結果           |                                                           |       |
|                                     |                |                                                           |       |
| 合格発表日の10時以降に                        | 合否結果           | 結果は合否発表日の10時以降に確認できます。                                    |       |
| 合格もしくは不合格が表示されます<br>※郵送でも結果をお送りしますが |                |                                                           |       |
|                                     |                |                                                           |       |

〔お問い合わせ先〕

# 滋慶医療科学大学 入試事務局

# TEL:06-6394-1617

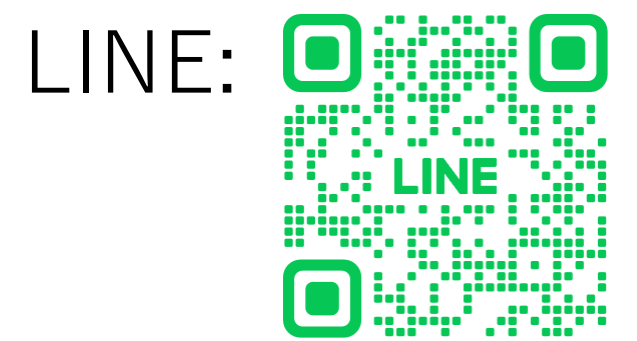

出願手続きの他、質問や相談等、お気軽にお問い合わせください。